# **Print Staff Labels**

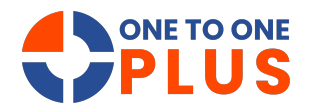

This guide simplifies staff label printing with clear steps for filtering, using Avery templates, and managing settings—saving time and streamlining the process.

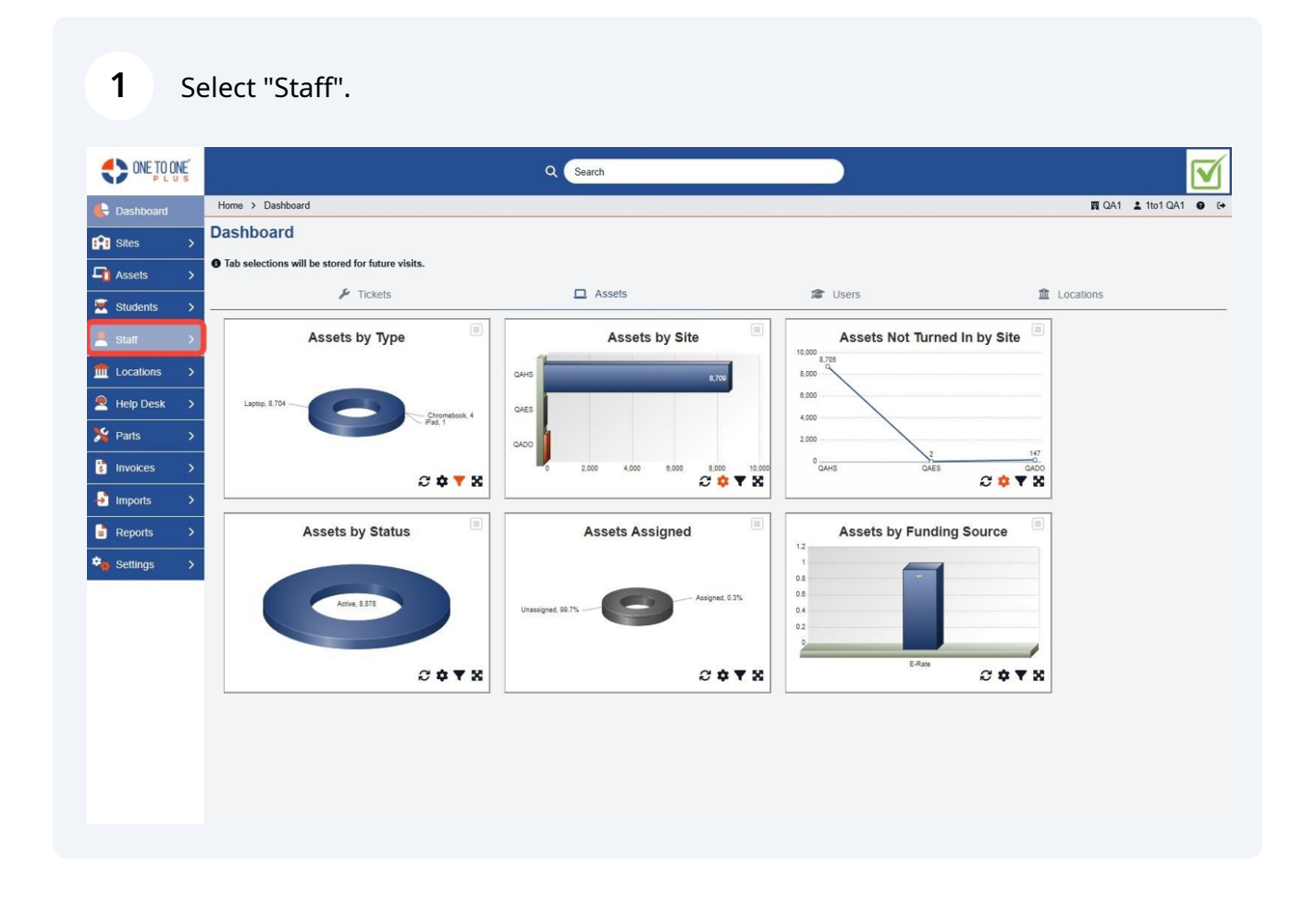

#### 2 Select "Print Labels".

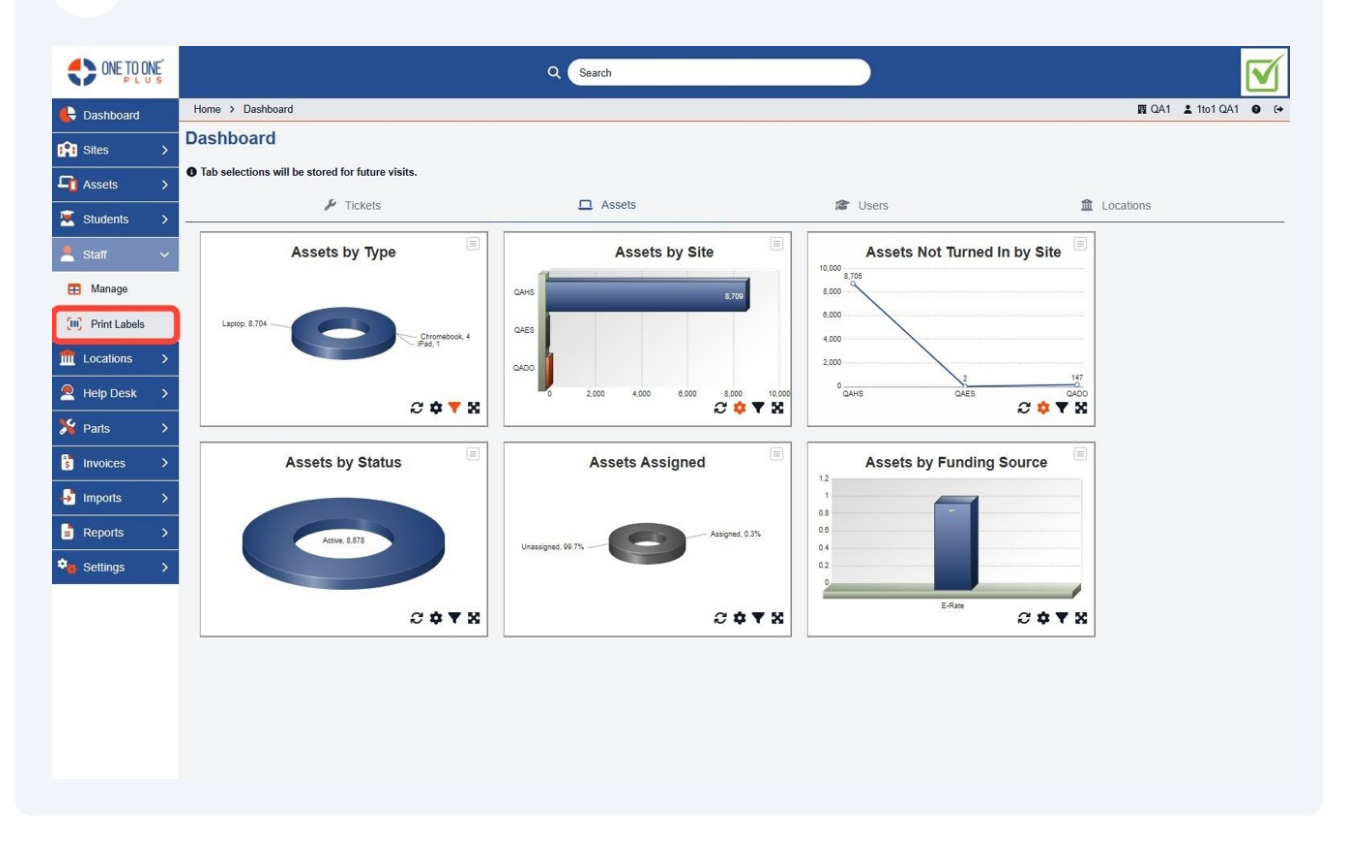

**3** Use the fields to filter and select the staff for whom you wish to print labels.

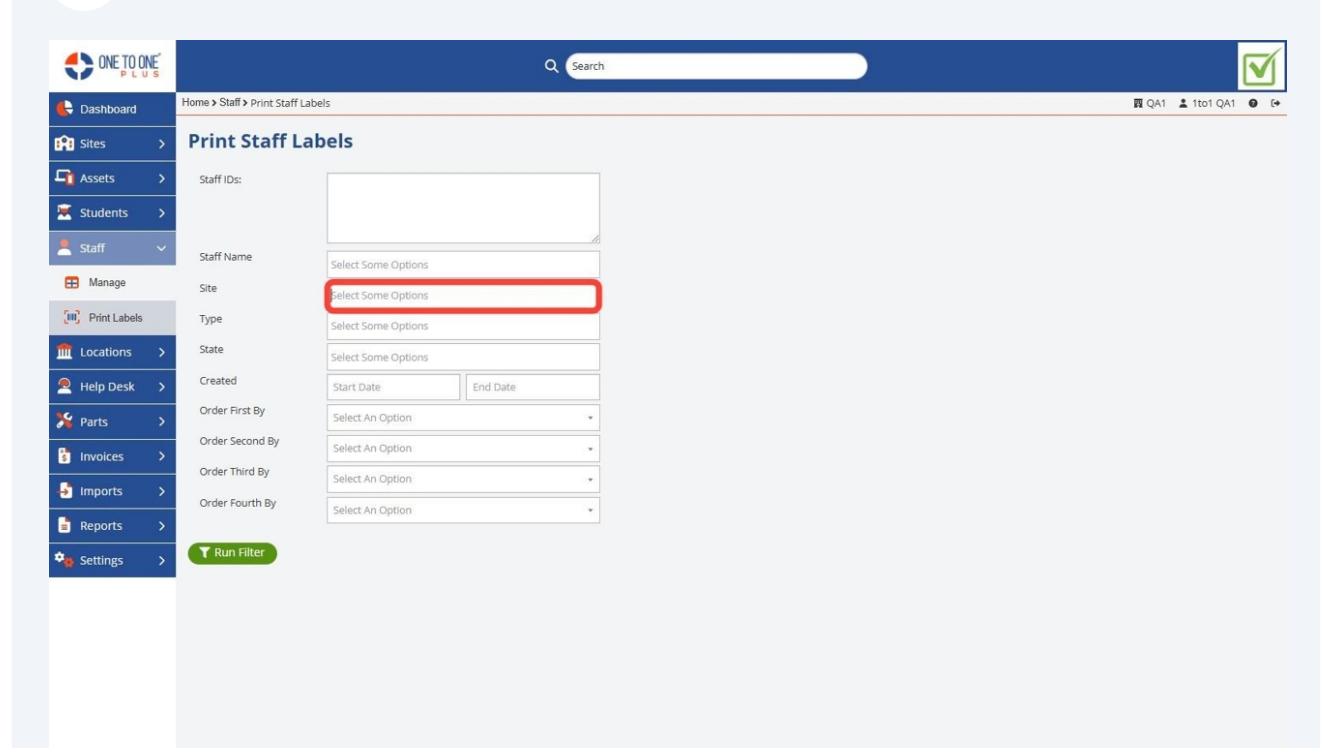

# 4 Select "Run Filter".

|                    |                               | ٩                        |                     |   |  |
|--------------------|-------------------------------|--------------------------|---------------------|---|--|
| 🖶 Dashboard        | Home > Staff > Print Staff La | els                      |                     |   |  |
| Sites              | Print Staff La                | bels                     |                     |   |  |
| Assets             | Staff IDs:                    |                          |                     |   |  |
| 🗵 Students         | >                             |                          |                     |   |  |
| 💄 Staff            | Staff Name                    | Columb Company Configure |                     |   |  |
| 🖽 Manage           | Site                          | Select Some Options      | Select Some Options |   |  |
| [III] Print Labels | Туре                          | Select Some Options      | Select Some Options |   |  |
| fm Locations       | State                         | Select Some Options      |                     |   |  |
| Help Desk          | Created                       | Start Date               | End Date            |   |  |
| 🎉 Parts            | Order First By                | Select An Option         |                     | • |  |
| s Invoices         | Order Second By               | Select An Option         |                     | * |  |
| ➡ Imports          | Order Fourth By               | Select An Option         |                     | * |  |
| Reports            |                               | Select An Option         |                     | * |  |
| Settings           | Run Filter                    |                          |                     |   |  |
|                    |                               |                          |                     |   |  |
|                    |                               |                          |                     |   |  |
|                    |                               |                          |                     |   |  |
|                    |                               |                          |                     |   |  |
|                    |                               |                          |                     |   |  |
|                    |                               |                          |                     |   |  |
|                    |                               |                          |                     |   |  |

# Select the "Avery Template".

|                   |                                 |                                                                                                    | Q Searc  | h                    |      | )      |                       |
|-------------------|---------------------------------|----------------------------------------------------------------------------------------------------|----------|----------------------|------|--------|-----------------------|
| 🖶 Dashboard       | Home > Staff > Print Staff Labe | łs                                                                                                    |          |                      |      |        | 國 QA1 👗 1to1 QA1 🔮 [+ |
| Sites >           | Print Staff Lab                 | oels                                                                                                    |          |                      |      |        | Í                     |
| Assets >          | Staff IDs:                      |                                                                                                    |          | Print Options        |      |        |                       |
| 🗵 Students 🔷 🗲    |                                 |                                                                                                    |          | Avery Template       | 5160 |        | ×.                    |
| 💄 Staff 🛛 🗸       | Staff Name                      |                                                                                                    |          | Number to Print      | 1    |        | _                     |
| Managa            | Stall Name                      | Select Some Options                                                                                                    |          | Print Start Position | 1    |        |                       |
| - manage          | Site                            | Select Some Options                                                                                                    |          |                      |      |        |                       |
| Print Labels      | Туре                            | Select Some Options                                                                                                    |          | Print 23 Labels      |      |        |                       |
| final Locations > | State                           | Select Some Options                                                                                                    |          |                      |      |        |                       |
| Help Desk >       | Created                         | Start Date                                                                                                    | End Date |                      |      |        |                       |
| 🏂 Parts 🔷 🗲       | Order First By                  | Select An Option                                                                                                    | *        |                      |      |        |                       |
| Invoices >        | Order Second By                 | Select An Option                                                                                                    | *        |                      |      |        |                       |
|                   | Order Third By                  | bels bels bels  Select Some Options Select Some Options Select Some Options Select Some Options Select An Option Select An Option Select An Option Select An Option Select An Option Select An Option Select An Option Ito IQAI Api User 1 TBI00 |          |                      |      |        |                       |
|                   | Order Fourth By                 | Select An Option                                                                                                    |          |                      |      |        |                       |
| Reports >         |                                 |                                                                                                    |          |                      |      |        |                       |
| Settings >        | Run Filter                      |                                                                                                    |          |                      |      |        |                       |
|                   | Preview of Firs                 | st 15 Record(s)                                                                                                    |          |                      |      |        |                       |
|                   |                                 |                                                                                                    |          |                      |      |        |                       |
|                   | Staff Name                      | 2                                                                                                    | itaff ID | Staff Type           | Site | Status | Created On            |
|                   | 1to1 QA1                        | 1                                                                                                    | to1QA1   | Employee             | TDO  | Active | 8/30/24, 12:46 PM     |
|                   | Api User Api User               | 4                                                                                                    | vpi User | Employee             | TDO  | Active | 8/30/24, 12:46 PM     |
|                   | Josiah Miller                   | 1                                                                                                    |          | Employee             | QAMS | Active | 10/31/24, 4:33 PM     |
|                   | Trey Burnett                    | 1                                                                                                    | B100     | Employee             | QAES | Active | 10/31/24, 9:01 PM     |

### Enter the Number of labels to print.

| ONE TO ONE     |                                |                     | Q Searc  | n                    |      |        |                   |                  |      |
|----------------|--------------------------------|---------------------|----------|----------------------|------|--------|-------------------|------------------|------|
| Cashboard      | Home > Staff > Print Staff Lab | els                 |          |                      |      |        |                   | 🕅 QA1 💄 1to1 QA1 | 0 (+ |
| 😢 Sites        | Print Staff Lal                | bels                |          |                      |      |        |                   |                  | Î    |
| 🖬 Assets 🔹 🔉   | Staff IDs:                     |                     |          | Print Options        |      |        |                   |                  |      |
| 🐱 Students 🔷 🗲 |                                |                     |          | Avery Template       | 5160 |        | X -               |                  |      |
| 👤 Staff 🛛 🗸    |                                |                     | /i       | Number to Print      | 1    |        |                   |                  |      |
|                | Staff Name                     | Select Some Options |          | Print Start Position |      |        | _                 |                  |      |
| - Manage       | Site                           | Select Some Options |          |                      |      |        |                   |                  |      |
| Print Labels   | Туре                           | Select Some Options |          | Print 23 Labels      |      |        |                   |                  |      |
| fm Locations > | State                          | Select Some Options |          |                      |      |        |                   |                  |      |
| Help Desk 🛛 🗲  | Created                        | Start Date          | End Date |                      |      |        |                   |                  |      |
| 🄏 Parts 🔷 💙    | Order First By                 | Select An Option    |          |                      |      |        |                   |                  |      |
|                | Order Second By                | Select An Option    |          |                      |      |        |                   |                  |      |
|                | Order Third By                 | Select An Option    | •        |                      |      |        |                   |                  |      |
| → Imports >    | Order Fourth By                | Select An Option    |          |                      |      |        |                   |                  |      |
| Reports >      |                                |                     |          |                      |      |        |                   |                  |      |
| 🍓 Settings 🛛 🔉 | Run Filter                     |                     |          |                      |      |        |                   |                  |      |
|                | Preview of Fir                 | rst 15 Record(s)    |          |                      |      |        |                   |                  |      |
|                | Staff Name                     | 2                   | Staff ID | Staff Type           | Site | Status | Created On        |                  |      |
|                | 1to1 QA1                       | 1                   | to1QA1   | Employee             | TDO  | Active | 8/30/24, 12:46 PM |                  |      |
|                | Api User Api User              | 1                   | Api User | Employee             | TDO  | Active | 8/30/24, 12:46 PM |                  |      |
|                | Josiah Miller                  | 1                   |          | Employee             | QAMS | Active | 10/31/24, 4:33 PM |                  |      |
|                | Trey Burnett                   | 1                   | B100     | Employee             | QAES | Active | 10/31/24, 9:01 PM |                  |      |

# **7** Enter the "Start Position" for partially used pages.

|                         | Es |                                |                     | Q Searc  | h                    |          |        |                   |       |          |     |
|-------------------------|----|--------------------------------|---------------------|----------|----------------------|----------|--------|-------------------|-------|----------|-----|
| E Dashboard             |    | Home > Staff > Print Staff Lab | pels                |          |                      |          |        |                   | 関 QA1 | 1to1 QA1 | 100 |
| 😭 Sites                 | >  | Print Staff La                 | bels                |          |                      |          |        |                   |       |          |     |
| Assets                  | >  | Staff IDs:                     |                     |          | Print Options        |          |        |                   |       |          |     |
| 😟 Students              | >  |                                |                     |          | Avery Template       | 5160     |        | X                 |       |          |     |
| 💄 Staff                 | ~  | Staff Name                     |                     | 1        | Number to Print      | 1        |        |                   |       |          |     |
| Amage Manage            |    | Stall Warne                    | Select Some Options |          | Print Start Position | 1        |        |                   |       |          |     |
|                         |    | Site                           | Select Some Options |          |                      | <u> </u> |        |                   |       |          |     |
| Print Labels            |    | Туре                           | Select Some Options |          | Print 23 Labels      |          |        |                   |       |          |     |
| fm Locations            | >  | State                          | Select Some Options |          |                      |          |        |                   |       |          |     |
| Help Desk               | >  | Created                        | Start Date          | End Date |                      |          |        |                   |       |          |     |
| 🎉 Parts                 | >  | Order First By                 | Select An Option    | ×        |                      |          |        |                   |       |          |     |
| Invoices                | >  | Order Second By                | Select An Option    |          |                      |          |        |                   |       |          |     |
| · · · · · · · · · · · · |    | Order Third By                 | Select An Option    |          |                      |          |        |                   |       |          |     |
|                         | ,  | Order Fourth By                | Select An Option    | •        |                      |          |        |                   |       |          |     |
| Reports                 | >  |                                |                     |          |                      |          |        |                   |       |          |     |
| 🍫 Settings              | >  | T Run Filter                   |                     |          |                      |          |        |                   |       |          |     |
|                         |    | Preview of Fi                  | rst 15 Record(s     | )        |                      |          |        |                   |       |          |     |
|                         |    | Staff Name                     |                     | Staff ID | Staff Type           | Site     | Status | Created On        |       |          |     |
|                         |    | 1to1 QA1                       |                     | 1to1QA1  | Employee             | TDO      | Active | 8/30/24, 12:46 PM |       |          |     |
|                         |    | Api User Api User              |                     | Api User | Employee             | TDO      | Active | 8/30/24, 12:46 PM |       |          |     |
|                         |    | Josiah Miller                  |                     | 1        | Employee             | QAMS     | Active | 10/31/24, 4:33 PM |       |          |     |
|                         |    | Trey Burnett                   |                     | TB100    | Employee             | QAES     | Active | 10/31/24, 9:01 PM |       |          |     |

# 6

#### 8 Select "Print Labels" to Generate a PDF of Labels to Print.

TB100

Trey Burnett

|                   |                                 |                     | Q Searc            | h                    |        | )      |                   |         |
|-------------------|---------------------------------|---------------------|--------------------|----------------------|--------|--------|-------------------|---------|
| 🖶 Dashboard       | Home > Staff > Print Staff Labe | els                 |                    |                      |        |        | 間 QA1 💄 1to1      | QA1 🛛 🕞 |
| Sites >           | Print Staff Lab                 | pels                |                    |                      |        |        |                   |         |
| Assets >          | Staff IDs:                      |                     |                    | Print Options        |        |        |                   |         |
| 🐱 Students 🛛 🗲    |                                 |                     |                    | Avery Template       | 5160   |        | x                 |         |
| 💄 Staff 🛛 🗸       | Staff Name                      |                     |                    | Number to Print      | 1      |        |                   |         |
| 🖽 Manage          | Site                            | Select Some Options |                    | Print Start Position | 1      |        |                   |         |
| Print Labels      | Time                            | Select Some Options |                    |                      |        |        |                   |         |
| Ceng Print Cabers | State                           | Select Some Options |                    | Print 23 Labels      |        |        |                   |         |
| Locations >       | State                           | Select Some Options |                    |                      |        |        |                   |         |
| Help Desk >       | Created                         | Start Date          | End Date           |                      |        |        |                   |         |
| ۶ Parts           | Order First By                  | Select An Option    | Select An Option + |                      |        |        |                   |         |
|                   | Order Second By                 | Select An Option    |                    |                      |        |        |                   |         |
|                   | Order Third By                  | Select An Option    |                    |                      |        |        |                   |         |
| Imports           | Order Fourth By                 | Select An Option    |                    |                      |        |        |                   |         |
| Reports >         |                                 |                     |                    |                      |        |        |                   |         |
| 📚 Settings 💦 🗲    | T Run Filter                    |                     |                    |                      |        |        |                   |         |
|                   | Preview of Fir                  | st 15 Record(s)     |                    |                      |        |        |                   |         |
|                   | Staff Name                      | 13                  | Staff ID           | Staff Type           | Site   | Status | Created On        |         |
|                   | 1to1 QA1                        |                     | 1to1QA1            | Employee             | TDO    | Active | 8/30/24, 12:46 PM |         |
|                   | Api User Api User               |                     | Api User           | Employee             | TDO    | Active | 8/30/24, 12:46 PM |         |
|                   | Josiah Miller                   |                     | 1                  | Employee             | QAMS   | Active | 10/31/24, 4:33 PM |         |
|                   |                                 |                     |                    | -                    | 1000 C |        |                   |         |

Employee

QAES

Active

10/31/24, 9:01 PM